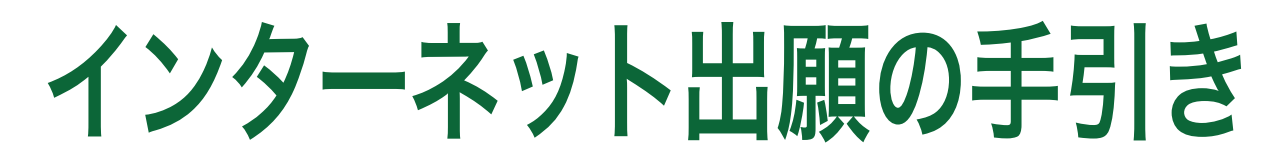

## インターネットを利用して手間なく、便利に!!

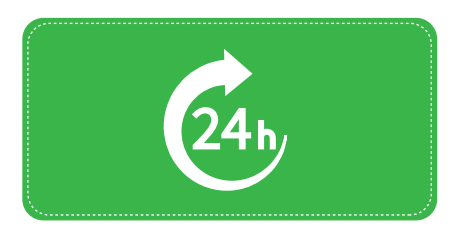

お好きな時間に出願可能

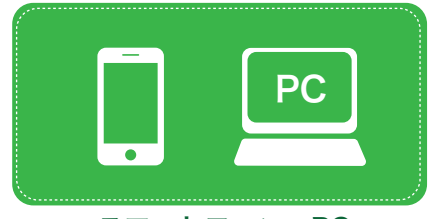

## スマートフォン・PC・ タブレットなどで手続き可能

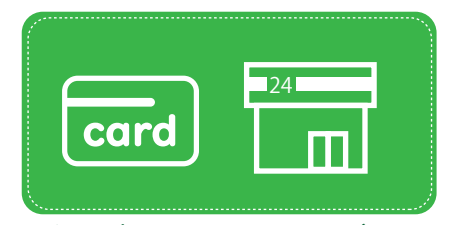

**クレジットカード・コンビニ・** ペイジーで受験料の支払いが可能

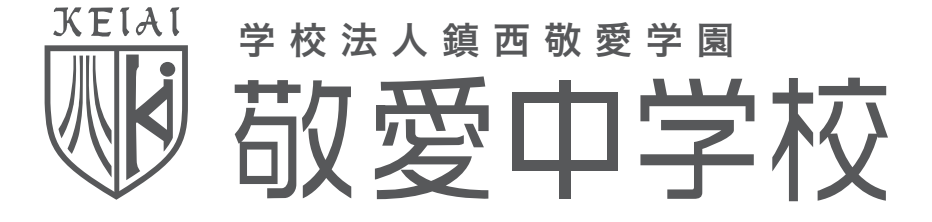

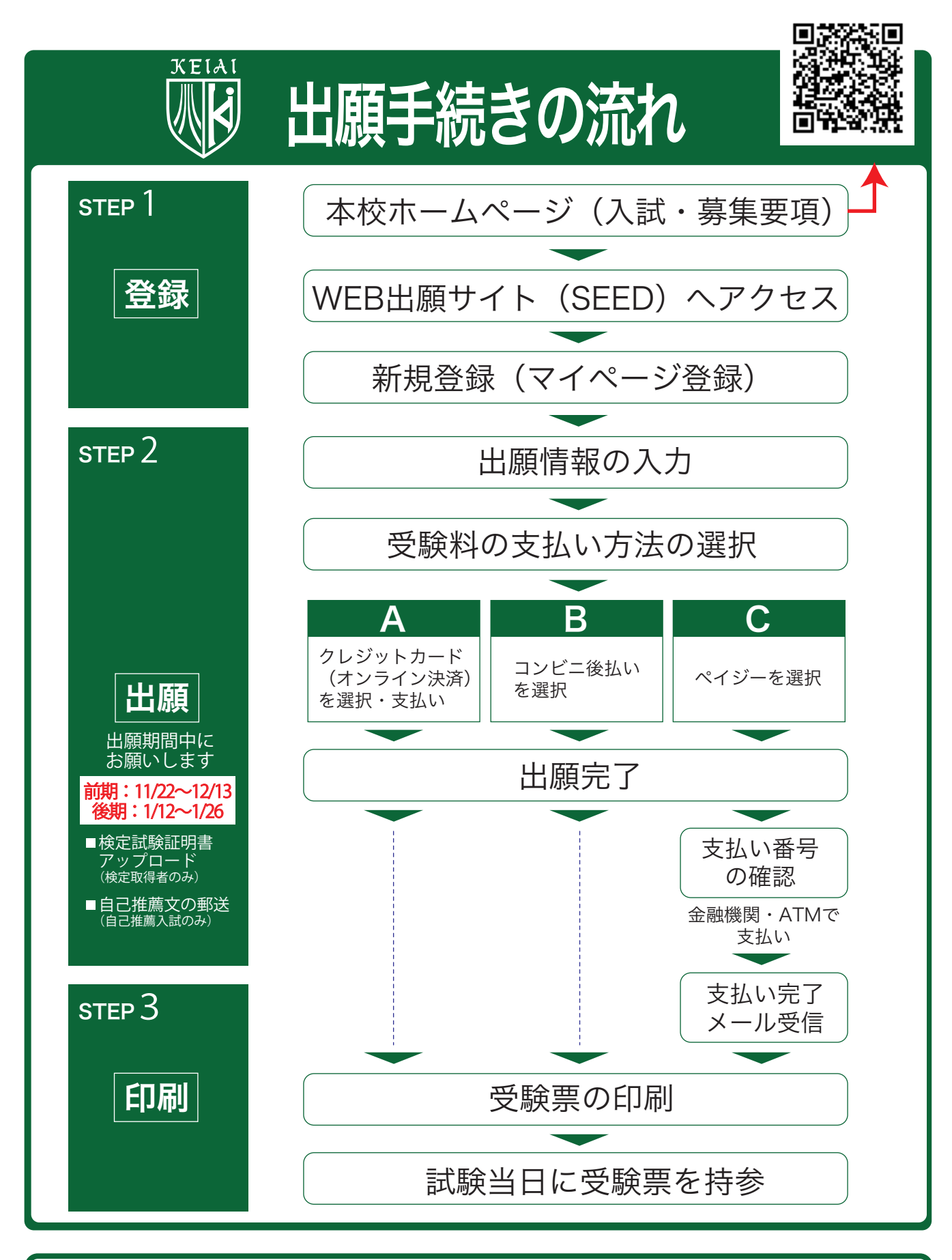

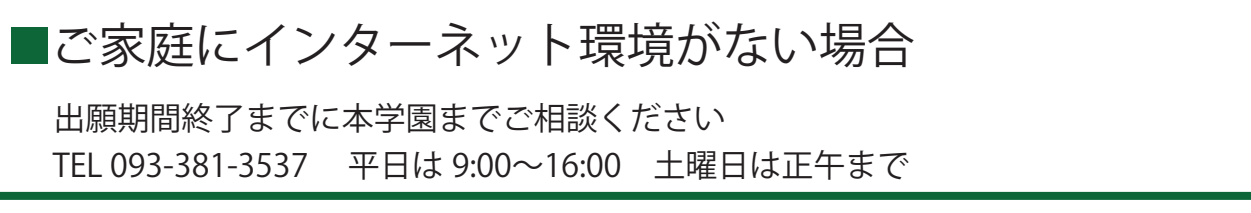

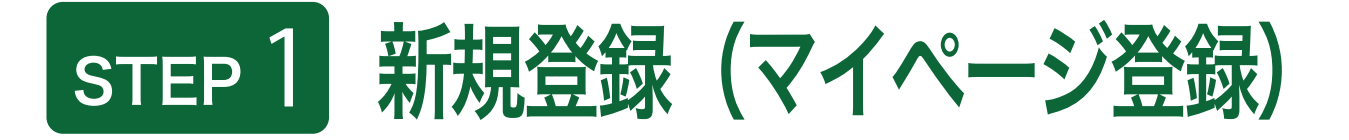

【登録上の注意点】

・迷惑メール対策等でドメイン指定受信を設定されている場合は、「@seed.software」の受信を許可してください。
 ・オープンスクールの申し込みで登録を済ませている場合は、「STEP2 出願情報の入力」(3 ページ)から操作を行ってください。

●本学園ホームページ(入試・募集要項)のリンクから、インターネット出願サイト(SEED)にアクセスしてください。

②初めての方は、「新規登録」(画面下部)をタップ(クリック)してください。※以下タップで表現します。

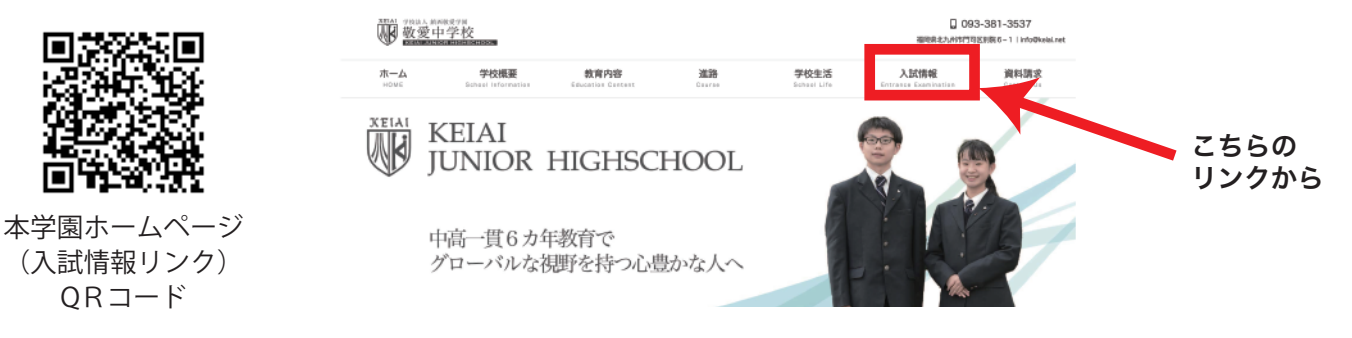

※入試・募集要項は上の QR コードからアクセスするか、本校ホームページをご覧ください。

●メールアドレスを入力し、利用 規約をご確認いただき、「送信す る」をタップしてください。

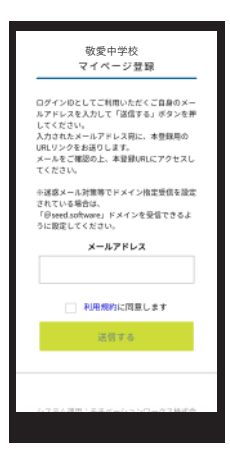

④届いたメールを開き、メール に記載の URL をタップしてく ださい。 ⑤「次へ」をタップし、「氏名」「ふりがな」「生年月日」「パスワード」等を入力して登録してください。

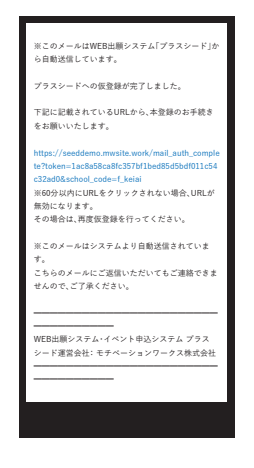

- 2 **-**

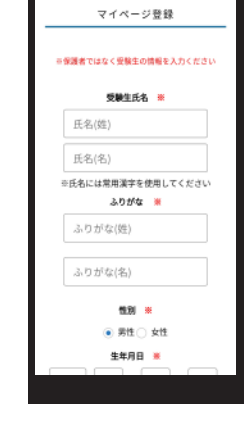

●「ログインする」をタップしてく ださい。

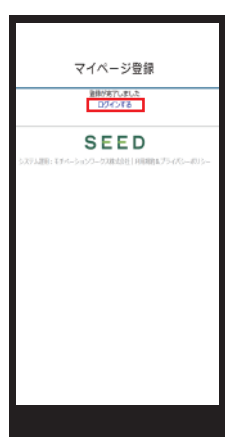

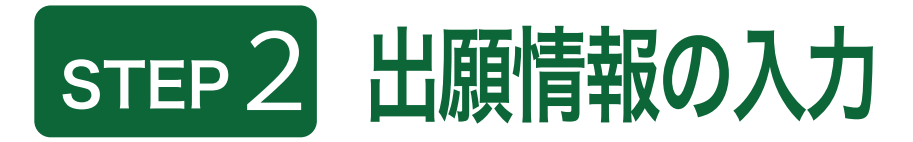

● ログインをタップしてください。

| は除る <ul> <li>人以(日前)</li> <li>(日前)</li> <li>(日</li></ul> |
|----------------------------------------------------------------------------------------------------|
|                                                                                                    |
| #立下の決定 クレジットカード、ペイジー、<br>コンビニ決済<br>出版取取 2024年11月22日(金)0時00分<br>~2024年12月13日(金)23時5<br>株立下 ・芝類ド 13,000円<br>オンフィン合 料用可能                                                                                                    |
| 出願期面 2024年11月22日(金)0時00分<br>~2024年12月13日(金)23時5<br>検定科 ・笠黎科 13,000円<br>オンライン合 利用可能                                                                                                    |
| 検定料         ・ 登録料 13,000円           オンライン合<br>否確認         利用可能                                                                                                    |
| オンライン合 利用可能                                                                                                    |
|                                                                                                    |
| 合格発表目時 2025年1月8日(水)~2025年<br>1月8日(水)                                                                                                    |
| 入学金のオン<br>ライン決済 利用できません                                                                                                    |
| 募集人員 72名                                                                                                    |

②「メールアドレス」「パスワード」 を入力して、「ログイン」をタップ してください。

|       | 新西山带坊                                |
|-------|--------------------------------------|
|       | &愛中学校<br>マイページ ログイン画面                |
|       |                                      |
|       | ×=JJ75L2                             |
|       | /0.9-F                               |
|       | 000-55-A7TL30A0E99                   |
|       | 0945                                 |
|       | JUD-NEERERU206                       |
|       | SEED                                 |
| 53763 | 日:キネベーションワークス構成会社  岡田郡(株プライバシーズ 115- |
|       |                                      |

STEP 2 からの方は、 下記 QR コードから SEED にアクセスしてください。

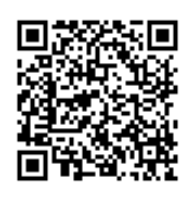

本学園ホームページ (入試情報リンク) QRコード

※登録したメールアドレスを忘れ た方は、お手数ですが、再度、 STEP1 新規登録(マイページ登録) を行ってください。 ※パスワードを忘れた方は、「パ スワードを忘れた方はこちら」(画 面下部)にお進みください。

●メニューの「入試日程一覧」 (画面右上)を選択して、入学 試験をタップしてください。

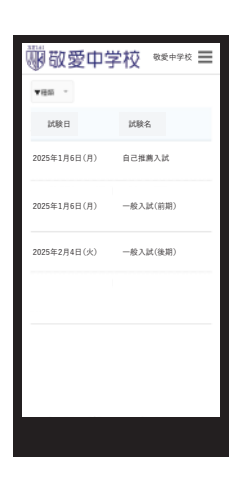

④「出願へ進む」(画面下部)をタッ プしてください。

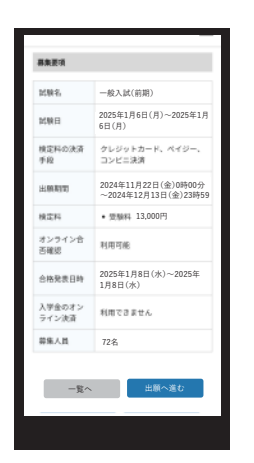

※出願期間前の場合は、「出願へ進む」ボタンは表示されません。(出 願受付開始前と表示されています) ⑤出願情報を入力してください。入力後、「確認画面へ」を タップしてください。

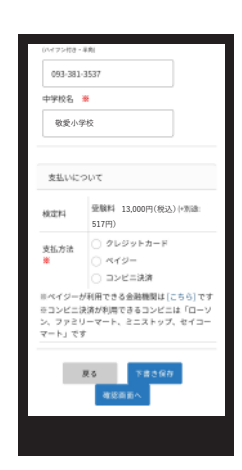

※必要事項を入力してくださ い。「※」の項目は入力 / 選択必 須です。 受験料の支払方法は、「クレジットカード」「コンビニ後払い」「ペイジー」から1つ選択してください。 ※クレジットカードを選択した場合はカード情報を入力してください。 ※ご利用いただけるクレジットカードは次の通りです。(VISA/Mastercard/JCB/AMEX/Diners Club) ※手数料(支払方法の選択画面に表示されます)はご負担ください。 ※出願後の支払方法の変更はできません。

●登録した内容を確認し、間違いがなければ、 「送信する」をタップしてください。

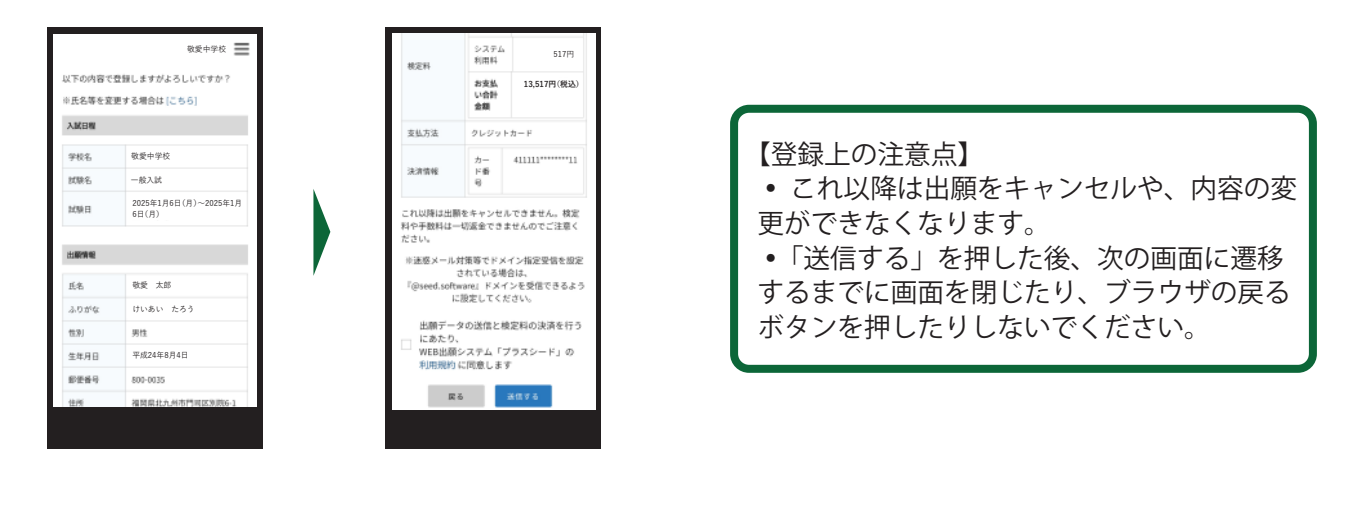

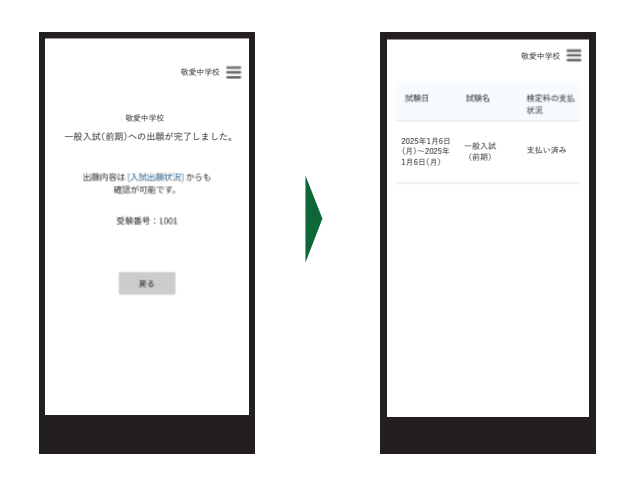

【登録できているかの確認方法】 •メニューの「入試出願状況」(画面右上) を選択すると、出願登録されたリストが出て きます。検定料の支払いの確認や受験票のダ ウンロードもできます。

【検定試験の証明書の提出について】
・出願終了後、出願完了メールにて検定試験の証明書を送付するリンクが届きます。スマートフォンなどで、名前と取得級がわかるように撮影し、そのファイルをアップロードしてください。
【自己推薦書の郵送について】
・自己推薦入試を受験する場合は、自己推薦文(A4 サイズ)が必要です。出願期間内に速達または簡易書留で郵送ください。

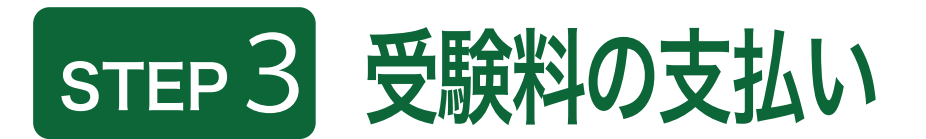

【注意事項】

- クレジットカードとペイジーでの受験料のお支払いは、出願期間内にお済ませください。
- 出願期間後にお支払いいただいた場合は、受験できませんのでご注意ください。

<クレジットカード払い>

● 登録されたメールアドレスに出願完了のお知らせメールが届きます。

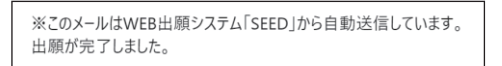

※クレジットカード払いの場合、出願完了メールが届きます。

## <コンビニ後払い・ペイジー>

①お支払いに必要な情報がメールで届きます。

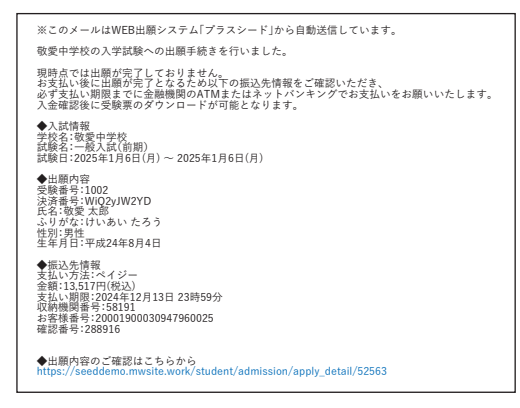

※お支払いは必ず出願期間内にお済ませください。

❷受験料の支払い後、登録されたメールアドレスに支払い完了メールが届きます。

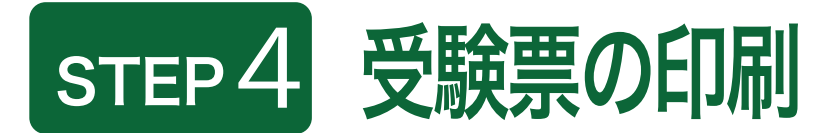

【注意事項】

事前に受験票を印刷していただき、試験当日にご持参ください。なお、受験票は本校から発送致しません。

●マイページの「入試出願状況」(画面右上)を選択し、「入学試験」をタップしてください。
 ※受験料の支払いが確認されると、支払状況が「支払済み」に変更され、受験票の印刷までできるようになります。
 ※コンビニ後払いの場合は、お支払い後に受験票の印刷をお願いします。

●「受験票」をタップしてください。

| HE NURE 供定用の支払<br>第7月6日<br>日(月) 文出い済み<br>日(月) 文出い済み<br>日(月) (日) (日) (日) (日) (日) (日) (日) (日) (日) (日                                                                                                    |                |              |         | 敬爱中学校 🗮 |
|----------------------------------------------------------------------------------------------------|----------------|--------------|---------|---------|
| ポス     ポス     ポス     ポス     ポス     ポス     ポス     ポス     ポス     ポス     ポス     ポス     ポス     ポス     ポス     ポス     ポス     マックス     ポス     ポス     マックス     ポス     ポス     マックス     ポス     マックス     ポス     ポス     マックス     ポス     マックス     ポス     マックス     ポス     マックス     ポス     マックス     ポス     マックス     ポス     マックス     ポス     マックス     マックス     マッ        | 試験日            |              | 試験名     | 検定料の支払  |
| 81月6日<br>2025年 - 一般入社<br>日(月)                                                                                                    |                |              |         | 状況      |
| B(行) (M(H)) (M(H)) (M | 2025年<br>(月)~2 | L月6日<br>025年 | 一般入試    | 支払い済み   |
| 新東京市 好<br>(小明央武 <sup>2</sup><br>中心内御<br>- 100<br>- 100<br>- 100                                                                                                    | 月6日            | 用)           | (81,45) |         |
| 수해유유<br>부 <del>입/개</del><br>또한문역 <sup>21</sup>                                                                                                    |                |              |         |         |
| 中心内容<br>전句공 4 1001                                                                                                    |                |              |         |         |
| 1998 9 200)                                                                                                    |                |              |         |         |
|                                                                                                    |                |              |         |         |
|                                                                                                    |                |              |         |         |
|                                                                                                    |                |              |         |         |
|                                                                                                    |                |              |         |         |

❷A4 サイズ・白色の普通紙を使用して、「受験票」を印刷し、切り取り線で切り取って、試験当日に持参してください。

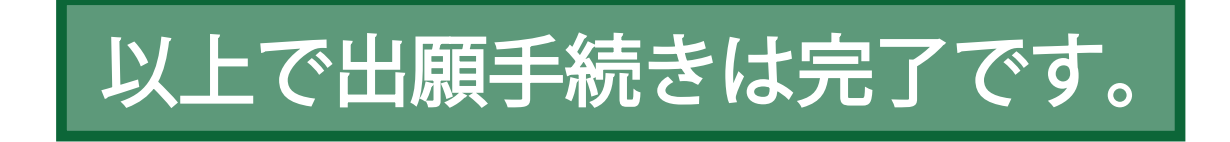

- 6 **-**

## スマートフォン・タブレットから「受験票」を印刷する方法

①家庭用プリンターで印刷する

Wi-Fi 接続や通信でのデータ送信が可能な場合、お持ちのプリンターで印刷できます。設定方法については、 プリンターの取扱説明書をご確認ください。

② コンビニエンスストアで印刷する

<スマートフォンなどに専用アプリ(無料)をインストールする。>

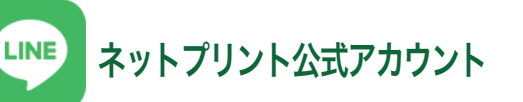

「セブンイレブン」でご利用の場合 https://www.sej.co.jp/services/netp\_line.html

「セブンイレブン」「ローソン」「ファミリー マート」「ポプラ」などを利用する場合のア プリ 「ローソン」「ファミリーマート」「ポプラ」でご利用の場合

https://networkprint.ne.jp/sharp\_netprint/ja/top.aspx

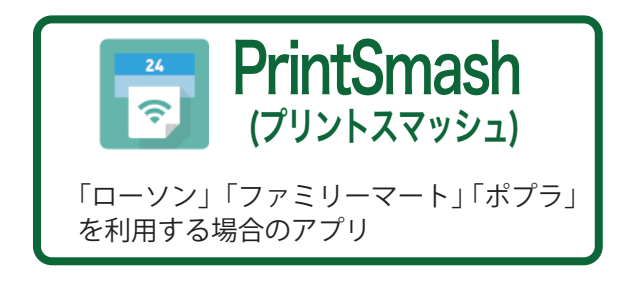

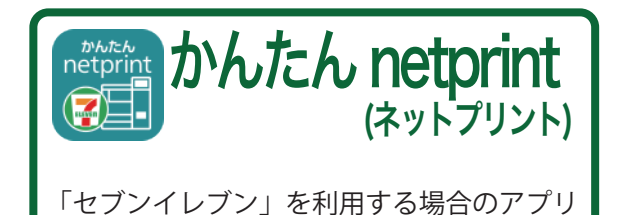

※iOS 用アプリは「App Store」で、Android 用アプリは「Google Play」で検索し、ダウンロード してください。

●「PrintSmash」の場合 店内のマルチコピー機の Wi-Fi に接続してください。 ●「かんたん netprint」の場合 アプリ内で発行されたプリント予約番号をマルチコピー機に入力し、印刷してください。

<インターネット出願の手引き6ページを参照して、受験票データ (PDF ファイル)を表示します。>

● iPhone の場合 表示されている「受験票」をタップ。(うまく表示できずメールでファイルを送信した場合は、 「共有」のアイコンをタップします)表示された「その他」項目から「(アプリ名)で読み込む」 を選択し、印刷してください。

● Android の場合

表示されている「受験票」をタップし、「共有」のアイコンをタップ。アプリを選択し、印 刷してください。